# Manual de Emisión de Liquidación de Compra Electrónica SEE - SOL

## PROYECTO DE COMPROBANTES DE PAGO ELECTRONICOS

Noviembre 2017

#### 1. INTRODUCCIÓN

La Liquidación de Compra es un tipo de comprobante de pago, el cual se encuentra regulado en el numeral 1.3 del artículo 6º del Reglamento de Comprobantes de Pago.

Su utilidad está en el hecho que es utilizado para poder justificar la adquisición de determinados bienes a personas naturales productoras y/o acopiadoras de productos primarios derivados de la actividad agropecuaria, pesca artesanal y extracción de madera, de productos silvestres, minería aurífera artesanal, artesanía y desperdicios y desechos metálicos y no metálicos, desechos de papel y desperdicios de caucho, siempre que estas personas no otorguen comprobantes de pago por carecer de número de RUC.

La liquidación de compra por constituir comprobantes de pago emitidos por el comprador de los bienes y no por el vendedor de los mismos como ocurre en el generalidad de los casos, reciben un tratamiento diferenciado respecto de los demás tipos de comprobantes de pago en cuanto a su emisión y a los requisitos que se deben cumplir para ejercer el derecho al crédito fiscal.

El Reglamento de Comprobantes de Pago<sup>[1]</sup> dispone que las personas naturales o jurídicas, sociedades convugales, sucesiones indivisas, sociedades de hecho u otros entes colectivos se encuentran obligados a emitir liquidación de compra por las adquisiciones que efectúen a personas naturales productoras y/o acopiadoras de productos primarios derivados de la actividad agropecuaria, pesca artesanal y extracción de madera, de productos silvestres, minería aurífera artesanal, artesanía y desperdicios y desechos metálicos y no metálicos, desechos de papel y desperdicios de caucho, siempre que estas personas no otorguen comprobantes de pago por carecer de número de RUC.

Así también se debe entender que el productor y/o acopiador de los productos antes indicados carecen de número de RUC cuando no se encuentra inscrito en tal Registro, sea porque:

- a) Estando obligado a inscribirse en el RUC, no ha obtenido un número de RUC.
- b) Estando inscrito en el RUC, la SUNAT, ha dado de baja su inscripción a solicitud de parte<sup>[2]</sup>.
- c) Estando inscrito en el RUC, la SUNAT, de oficio, ha dado de baja su inscripción<sup>[3]</sup>.

Por lo indicado, procede emitir liquidaciones de compra a vendedores cuyo número de RUC hubiese sido dado de baja de oficio a la fecha de emisión de tales comprobantes de pago, siempre que se trate de la adquisición de los bienes contemplados en el RCP<sup>[4]</sup>

Los emisores de una liquidación de compra, quedan designados como agente de retención de los tributos que gravan la operación<sup>[5]</sup>, encontrándose dentro de ese alcance el Impuesto a la Renta (IR). Tratándose del Impuesto General a las Ventas (IGV) el pago se realiza vía formulario virtual 1662.

<sup>&</sup>lt;sup>[1]</sup> Numeral 1.3 del Art. 6° del Reglamento de Comprobantes de Pago.

<sup>&</sup>lt;sup>[2]</sup> De acuerdo a lo normado en el artículo 27° de la Resolución de Superintendencia N° 210-2004/SUNAT.

<sup>&</sup>lt;sup>[3]</sup> De acuerdo a lo normado en los artículos 9° y 26° de la Resolución de Superintendencia N° 210-2004/SUNAT.

<sup>&</sup>lt;sup>[4]</sup> Criterio señalado a través del oficio de la Intendencia Nacional Jurídica Nº 004-2007-SUNAT/200000, disponible en la siguiente ruta: <u>http://www.sunat.gob.pe/legislacion/oficios/2008/oficios/00042008.htm</u>. <sup>[5]</sup> De acuerdo a lo normado en el numeral 4.4 del artículo 4° del RCP.

Respecto al IR, y dentro del alcance del inciso f) del artículo 71° de la Ley del IR<sup>[6]</sup>, mediante la Resolución de Superintendencia N° 234-2005/SUNAT<sup>[7]</sup> se aprueba el régimen de retención del Impuesto a la Renta sobre operaciones por las cuales se emitan liquidaciones de compra. En dicha norma se dispone lo siguiente:

- Es aplicable a las operaciones por las que se emita liquidaciones de compra.
- Alcanza también a las operaciones que sin estar comprendidas en el RCP, se emita documentos como liquidaciones de compra.
- Quedan fuera del alcance del régimen, hasta el 31.12.2018 las operaciones que se realicen respecto a los productos primarios derivados de la actividad agropecuaria<sup>[8]</sup>.
- No será sujeto de la retención, las personas naturales por las operaciones exoneradas o inafectas al IR.
- El importe de la retención será de 4% sobre el importe de la operación respecto de los bienes identificados en las partidas arancelarias<sup>[9]</sup> relacionadas con la minería aurífera artesanal, y del 1.5% para las demás operaciones alcanzadas por el régimen.
- Se define que será considerado como "Importe de la Operación".
- La obligación de efectuar la retención surgirá en el momento que se pague o se acredite la renta, debiéndose dejar "constancia de la retención" efectuada en la liquidación de compra o documento emitido como tal.
- El agente de retención abrirá en su contabilidad una cuenta contable<sup>[10]</sup> para el control mensual de las retenciones efectuadas y pagos realizados.
- La declaración y pago del monto total de retenciones efectuadas en un periodo será utilizando el PDT – Otras Retenciones – Formulario Virtual N° 617<sup>[11]</sup>, y tratándose de deuda declarada y no pagada, está se realizará mediante el Sistema Pago Fácil, con el código de tributo 3039 - Retenciones Renta – Liquidaciones de Compra.
- Adicionalmente, en el PDT IGV Renta Mensual Formulario Virtual N° 621, un vendedor que recibió una liquidación de compra pueda capturar la información de la misma<sup>[12]</sup> a fin de utilizar la retención del Impuesto a **la** Renta de Tercera

<sup>&</sup>lt;sup>[6]</sup> Que dispone como Agente de Retención a las personas, empresas o entidades que paguen o acrediten rentas de tercera categoría a

sujetos domiciliados, designadas por la SUNAT mediante Resolución de Superintendencia. Las retenciones se efectuarán por el monto, en la oportunidad, forma, plazos y condiciones que establezca dicha entidad.

<sup>&</sup>lt;sup>[7]</sup> Publicada en El Peruano el 18 de noviembre de 2005

<sup>&</sup>lt;sup>[8]</sup> Resolución de Superintendencia N° 164-2015/SUNAT y modificatorias, dispuso que a partir del 01.01.2019 se aplicará a los productos primarios de la actividad agropecuaria.

<sup>&</sup>lt;sup>[9]</sup> El artículo 5° de la Resolución de Superintendencia N° 028-2013/SUNAT publicada el 29 de enero de 2013, vigente desde el 01 de marzo de 2013, dispuso la tasa de 4% de retención sobre el importe de la operación

cuando se trate de operaciones que se realicen respecto de los siguientes bienes:

a) Minerales de oro y sus concentrados comprendidos en la subpartida nacional 2616.90.10.00.

b) Amalgama de oro comprendida en la subpartida nacional 2843.90.00.00.

c) Oro en polvo y las demás formas en bruto comprendido en las subpartidas nacionales 7108.11.00.00 y 7108.12.00.00, salvo la granalla y los cristales de oro.

d) Desperdicios y desechos de oro comprendidos en la subpartida nacional 7112.91.00.00

<sup>&</sup>lt;sup>[10]</sup> El artículo 9° de la Resolución de Superintendencia N° 234-2005/SUNAT dispone que la cuenta contable se denomina "Impuesto a la Renta – Retenciones por Pagar – Liquidaciones de compra".

<sup>&</sup>lt;sup>[11]</sup> Dentro de los conceptos o ficheros que permiten ser declarados, está el denominado "Retenciones Renta Liquid. Compra", el cual en la interface de captura identifica tres campos de captura de información denominados "Documento", "Nombre" y "Datos de la Liquidación de Compra". Es de destacar que entre la información del tipo de documento sólo esta definida la captura de DNI o el Carnet de Extranjería, así como entre los datos de a capturar en la liquidación de compra esta tanto la fecha de emisión como la fecha de pago del documento.

<sup>&</sup>lt;sup>[12]</sup> La interfase que captura la información de la liquidación de compra requiere el RUC, Serie, Número, Fecha de Emisión e Importe Retenido.

Categoría como crédito<sup>[13]</sup>, para ello debe contar con RUC y encontrarse afecto al Régimen General. De lo contrario no procedería la aplicación del crédito.

En cuanto al transporte de la mercadería adquirida con una liquidación de compra, el RCP establece entre los traslados exceptuados a ser sustentados con guía de remisión, independientemente de la modalidad de transporte bajo la cual se realice, que no se exigirá dicho documento cuando a la liquidación de compra contenga adicionalmente la siguiente información<sup>[14]</sup>:

- Marca y placa del vehículo. Si el traslado se realiza bajo la modalidad de transporte público, no será necesaria la información señalada, debiendo indicarse el RUC y nombres y apellidos, o denominación o razón social, del transportista.
- Número(s) de licencias(s) de conducir.
- Direcciones que constituyen punto de partida y punto de llegada.

A través de la Resolución de Superintendencia N.º 317-2017/SUNAT, publicada el 29 de noviembre de 2017, se ha designado, a partir del 1 de julio de 2018, como emisores electrónicos del Sistema de Emisión Electrónica creado por el artículo 1° de la Resolución de Superintendencia N.º 300-2014/SUNAT y normas modificatorias, respecto de liquidaciones de compra electrónicas, a los sujetos que deban emitir una liquidación de compra de acuerdo con el Reglamento de Comprobantes de Pago,

1.2 Los sujetos señalados en el numeral precedente:

a) Deben emitir la liquidación de compra electrónica en el referido sistema a través del SEE - SOL.

b) Deben considerar lo normado en los numerales 3.10 y 3.11 del artículo 3° y en el primer párrafo del inciso a) del numeral 4.1 del artículo 4° de la Resolución de Superintendencia N.º 300-2014/SUNAT y normas modificatorias.

<sup>&</sup>lt;sup>[13]</sup> De acuerdo lo dispuesto en al artículo 70° de la LIR, que señala que las retenciones que deben practicarse serán consideradas como pagos a cuenta del impuesto o como crédito contra los pagos a cuenta, de corresponder. <sup>[14]</sup> Numeral 3.2.8 del artículo 21° del RCP.

## 2. EMISIÓN DE LA LCE

Para la emisión de la LCE deberá seguir los siguientes pasos:

1.- Acepte los términos y condiciones para ser emisor electrónico de LCE

| Términos y Condiciones                                                                                                    |
|----------------------------------------------------------------------------------------------------|
| Sr. Contribuyente:                                                                                                    |
| Con la primera emisión de su Liquidación de compra Electrónica, obtendrá la condición de Emisor Electrónico de Liquidaciones de compra electrónicas en el Sistema de Emisión<br>Electrónica-SOL (SEE-SOL). El ser Emisor Electrónico tiene los siguientes efectos: |
| 1. La SUNAT lo sustituirá en la obligación de conservar las liquidaciones de compra electrónicas emitidas a través del presente Sistema, sin perjuicio de poder realizar la descarga de los mencionados ejemplares, si así lo desea.                               |
| 2. La SUNAT, para el cumplimiento de sus funciones, podrá hacer uso de la información de las liquidaciones de compra electrónicas que se conserven en el presente Sistema.                                                                                         |
| 3. Debe cumplir con las demás disposiciones previstas en la Resolución de Superintendencia Nro. 188-2010/SUNAT y normas modificatorias                                                                                                    |
| Declaro tener conocimiento y acepto las condiciones para ser Emisor Electrónico.     Aceptar Volver                                                                                                    |

2.- Ingrese la información de los datos del vendedor, esta información será validada.

| Datos del vendedor     | • |
|------------------------|---|
| DNI*:                  |   |
| DNI                    |   |
| Apellidos y nombres *: |   |
| APELLIDOS Y NOMBRES    |   |
| Validar                |   |

3.-Si la validación se realizó correctamente, el aplicativo visualizará información adicional como:

- Información de la dirección del vendedor
- Datos de la operación (lugar, dirección, moneda y fecha de emisión)
- Datos de los ítems del comprobante
- Datos complementarios(observaciones

#### Emisión de Liquidación de compra electrónica

| Los campos marcados con (*) son obligatorios          |                                       |
|-------------------------------------------------------|---------------------------------------|
| Datos del vendedor                                    | <b>^</b>                              |
| DNI*:                                                 |                                       |
| 06017889                                              |                                       |
| Apellidos y nombres *:                                |                                       |
| BENDEZU CIGARAN GUILLERMO ARTURO                      |                                       |
|                                                       |                                       |
| Datos de dirección del vendedor                       | <b>^</b>                              |
| Especifique la dirección del vendedor *:              |                                       |
| In la misma indicada en el DNI                        |                                       |
| En la dirección de la última emisión registrada       |                                       |
| En un lugar a ser identificado                        |                                       |
| Dirección del vendedor*:                              |                                       |
| AV. SAN LUIS 835 URB. EL TREBOL                       |                                       |
| LIMA-LIMA-SAN LUIS                                    |                                       |
|                                                       | B                                     |
| Datos de la operación                                 | ^                                     |
| Especifique el lugar de la operación *:               |                                       |
| En la dirección del vendedor                          |                                       |
| En un establecimiento del comprador                   |                                       |
| <ul> <li>En un lugar a ser identificado</li> </ul>    |                                       |
| Dirección de la energatón *:                          |                                       |
|                                                       |                                       |
| AV. SAN LUIS 835 URB. EL TREBOL<br>LIMA-LIMA-SAN LUIS |                                       |
|                                                       |                                       |
| Moneda *:                                             |                                       |
| SOLES                                                 |                                       |
|                                                       |                                       |
| Fecha de Emisión*                                     |                                       |
| 13/09/2017                                            |                                       |
|                                                       |                                       |
| Datos de los ítems del comprobante                    | <b>^</b>                              |
| Ítems del comprobante (0)                             |                                       |
| Datos complementarios                                 |                                       |
|                                                       | · · · · · · · · · · · · · · · · · · · |
| Observaciones :                                       |                                       |
| Observaciones                                         |                                       |
|                                                       |                                       |
|                                                       | ///                                   |
| Datos de los documentos relacionados                  |                                       |
| Documentos Relacionados (U)                           |                                       |
| Datos de los vehículos de transporte                  |                                       |
| Vehículos de transporte (0)                           |                                       |
|                                                       |                                       |
|                                                       |                                       |

Vista Preliminar Volver

Referente a la información de la dirección del Vendedor, seleccionar e ingresar los datos:

- En la misma indicada en el DNI, este caso se da si va a utilizar la información que se encuentra registrada en el RENIEC.
- En la dirección de la última emisión registrada, en este caso considera la información de la última emisión.

| Datos de dirección del vendedor                                                                                                    | ^  |
|----------------------------------------------------------------------------------------------------|----|
| Especifique la dirección del vendedor *:                                                                                                    |    |
| <ul> <li>En la misma indicada en el DNI</li> <li>En la dirección de la última emisión registrada</li> <li>En un lugar a ser identificado</li> </ul> |    |
| Dirección del vendedor*:                                                                                                    |    |
| AV. SAN LUIS 835 URB. EL TREBOL<br>LIMA-LIMA-SAN LUIS                                                                                               | li |

• En un lugar a ser identificado, permite ingresar una nueva dirección.

| Datos de dirección del vendedor                                                                                                    |                                                                                        | <b>^</b> |
|----------------------------------------------------------------------------------------------------|----------------------------------------------------------------------------------------|----------|
| Especifique la dirección del vendedor                                                                                                    | Agregar dirección del vendedor ×                                                       |          |
| <ul> <li>En la misma indicada en el DNI</li> <li>En la dirección de la última emisión re</li> </ul>                                              | Departamento *:                                                                        |          |
| En un lugar a ser identificado                                                                                                    | JUNIN                                                                                  |          |
| Dirección del vendedor*:                                                                                                    | Provincia *:                                                                           |          |
| AV. CARLOS IZAGUIRRE 287<br>JUNIN-CHANCHAMAYO-SAN LUIS DE                                                                                        | CHANCHAMAYO •                                                                          |          |
|                                                                                                    | Distrito *:                                                                            |          |
|                                                                                                    | SAN LUIS DE SHUARO                                                                     |          |
| Datos de la operación                                                                                                    | Distrito<br>CHANCHAMAYO                                                                | •        |
| Especifique el lugar de la operación *:<br>En la dirección del vendedor<br>En un establecimiento del comprador<br>En un lugar a ser identificado | PERENE<br>PICHANAQUI<br>SAN LUIS DE SHUARO<br>SAN RAMON<br>VITOC<br>Seleccionar Volver |          |
| Dirección de la operación *:                                                                                                    |                                                                                        |          |
| calle de prueba<br>LAMBAYEQUE-FERREÑAFE-FERREÑ                                                                                                   | IAFE                                                                                   |          |
| Moneda *:<br>SOLES v                                                                                                    |                                                                                        | **       |
| Fecha de Emisión*                                                                                                    |                                                                                        |          |
| 13/09/2017                                                                                                    |                                                                                        |          |
|                                                                                                    |                                                                                        |          |

Referente a la información de los datos de la operación, de la misma forma permite ingresar :

• La dirección de la operación, en caso sea un establecimiento del comprador:

| Datos de la operación                                                                         |                                                                                                    |           |                     |        |                                                                                                    |
|-----------------------------------------------------------------------------------------------|----------------------------------------------------------------------------------------------------|-----------|---------------------|--------|----------------------------------------------------------------------------------------------------|
| Especifique el lugar de la operación *:                                                       | Luga                                                                                                    | r de la   | operación           |        | 2                                                                                                    |
| <ul> <li>En la dirección del vendedor</li> <li>En un establecimiento del comprador</li> </ul> | Estable                                                                                                    | cimientos | del comprador       |        |                                                                                                    |
| <ul> <li>En un lugar a ser identificado</li> </ul>                                            | #                                                                                                    | Código    | Тіро                | Ubigeo | Dirección                                                                                                    |
| Dirección de la operación *:                                                                  | <ul> <li>Image: A second second s</li></ul> | 1         | DISNORSA II         | 140101 | CAR. CARRETERA PANAMERICANA                                                                                                    |
| AV. CARLOS IZAGUIRRE 287<br>JUNIN-CHANCHAMAYO-SAN LUIS DE                                     |                                                                                                    |           |                     |        | 340 URB. URBANIZACION PATAZCA<br>LAMBAYEQUE-CHICLAYO-CHICLAYO                                                                       |
| Moneda *:                                                                                     | <b>~</b>                                                                                                    | 2         | -                   | 140112 | CAL. CALLE GRAU S/N ESQ. GRAU Y<br>ALFONSO UGARTE<br>LAMBAYEQUE-CHICLAYO-PIMENTEL                                                   |
| SOLES         •           Fecha de Emisión*         13/09/2017                                | ~                                                                                                    | 3         | -                   | 140102 | CAL CALLE S.BOLIVAR 925<br>(BLANCO INTENCIONAL)<br>CHONGOYAPE<br>LAMBAYEQUE-CHICLAYO-<br>CHONGOYAPE                                 |
| Datos de los ítems del comprobante                                                            | <ul> <li></li> </ul>                                                                                                    | 4         | ROTICENTRO          | 140101 | CAL. CALLE F. BOLOGNESI 155<br>LAMBAYEQUE-CHICLAYO-CHICLAYO                                                                         |
| Ítems del comprobante (0)                                                                     | <ul> <li>Image: A start of the start of the start of</li></ul>  | 5         | -                   | 140201 | CAL. CALLE N. CARMONA 272<br>LAMBAYEQUE-FERRENAFE-<br>FERRENAFE                                                                     |
| Datos complementarios Observaciones Observaciones                                             | <b>~</b>                                                                                                    | 6         | DOMICILIO<br>FISCAL | 150135 | CAL CALLE CARAVELI 153 URB.<br>URBANIZACION MESA REDONDA<br>2DA ETAPA PAN.NORTE PARADERO<br>PILAS<br>LIMA-LIMA-SAN MARTIN DE PORRES |
| Datos de los documentos relacionados<br>Documentos Relacionados (0)                           | _                                                                                                    |           |                     |        | Volver                                                                                                    |
| Datos de los vehículos de transporte<br>Vehículos de transporte (0)                           |                                                                                                    |           |                     |        |                                                                                                    |

• La dirección de la operación, en caso sea una nueva dirección:

| Datos de la operación                                                                           |                                     | ^ |
|-------------------------------------------------------------------------------------------------|-------------------------------------|---|
| Especifique el lugar de la operación *:                                                         | Agregar dirección de la operación × |   |
| En la dirección del vendedor                                                                    | Departamento *:                     |   |
| <ul> <li>En un establecimiento del comprador</li> <li>En un lugar a ser identificado</li> </ul> | LAMBAYEQUE                          |   |
| Dirección de la operación *:                                                                    | Provincia *:                        |   |
| calle de prueba                                                                                 | FERREÑAFE •                         |   |
| LAMBAYEQUE-FERREÑAFE-FERREŃ                                                                     | Distrito *:                         |   |
| Moneda *:                                                                                       | FERREÑAFE •                         |   |
| SOLES T                                                                                         | Dirección *:                        |   |
| Fecha de Emisión*                                                                               | calle de prueba                     |   |
| 13/09/2017                                                                                      |                                     |   |
|                                                                                                 | Seleccionar                         |   |

• Seleccionar la moneda de la operación y la fecha de la operación a realizar que puede ser hasta dos días antes a la fecha actual.

Referente a la información para agregar de los ítems a la Liquidación:

 Datos de los items del comprobante

 ftems del comprobante (0)

El aplicativo permitirá registrar más de un (1) registro (ítems):

| Iten | Items del Comprobante |                     |                      |                        |                         |                   |                              |                  |                             |                     |                             | ×                            |             |
|------|-----------------------|---------------------|----------------------|------------------------|-------------------------|-------------------|------------------------------|------------------|-----------------------------|---------------------|-----------------------------|------------------------------|-------------|
|      |                       |                     |                      |                        |                         |                   |                              |                  |                             |                     |                             | Ag                           | regar Items |
| Can  | tidad                 | Unidad de<br>Medida | Código bien<br>SUNAT | Código bien<br>Usuario | Descripción del<br>bien | Valor<br>unitario | Tipo de afectación<br>al IGV | Monto del<br>IGV | Tipo de afectación<br>de IR | Porcentaje<br>de IR | Monto retención de<br>Renta | Importe neto de<br>operación | Eliminar    |
|      |                       |                     |                      |                        |                         |                   |                              |                  |                             |                     |                             |                              | 0           |
|      |                       |                     |                      |                        |                         |                   |                              |                  |                             |                     |                             | _                            | Cerrar      |

Para agregar registros, deberá hacer clic en **Agregar Items**, la misma que permitirá el registro de la información a detalle de la operación:

| Items del Comprobante |                     |                                |                                                     |      | Agregar Item                                                             | ĸ                                                                                                    |                               |                              |                          |  |
|-----------------------|---------------------|--------------------------------|-----------------------------------------------------|------|--------------------------------------------------------------------------|----------------------------------------------------------------------------------------------------|-------------------------------|------------------------------|--------------------------|--|
| Cantidad              | Unidad de<br>Medida | Código bien<br>SUNAT           | Código bien<br>Usuario                              | De   | (*) Datos Obligatorios *<br>Código de bien SUNAT.*<br>[11191501          | orcenta<br>≱ IR                                                                                                    | e Monto retención de<br>Renta | Importe neto de<br>operación | gregar Items<br>Eliminar |  |
|                       |                     |                                |                                                     |      | ffff19107 - 11191501 -Súlidos de acero básico<br>Código<br>Descripción:* |                                                                                                    |                               |                              | Cerrar                   |  |
|                       |                     | Datos compl                    | Datos complementarios Observaciones : Observaciones |      | Descripción                                                              | e in the second second s |                               | ^                            |                          |  |
|                       |                     | Observacion                    |                                                     |      | Seleccione · · · · · · · · · · · · · · · · · · ·                         |                                                                                                    |                               |                              |                          |  |
|                       |                     | Datos de los d<br>Documentos   | ocumentos relacion<br>s Relacionados (0)            | ados | Valor Unitario Cantidad:* Cantidad:*                                     |                                                                                                    |                               |                              |                          |  |
|                       |                     | Datos de los v<br>Vehículos de | ehículos de transpo<br>e transporte (0)             | orte | Tipo de afectación al IGV:* Seleccione                                   |                                                                                                    |                               |                              |                          |  |

Ingresar los campos obligatorios que se visualiza en:

- Código de bien SUNAT
- Descripción del bien
- Valor unitario
- Cantidad del bien
- Tipo de afectación al IGV
- Monto del IGV
- Tipo de afectación de IR
- Porcentaje de retención de renta
- Monto de la retención de renta
- Importe neto de la operación

| Código                                |   |
|---------------------------------------|---|
| Descripción:*                         |   |
| 11191501 -Sólidos de acero básico     |   |
|                                       |   |
| Unidad de Medida: *                   |   |
| PIEZAS                                | , |
| Valor Unitario: S/*                   |   |
| 20.00                                 |   |
| Cantidad:*                            |   |
| 5.00                                  |   |
| Tipo de afectación al IGV:*           |   |
| Gravado                               | , |
| Monto del IGV (18%) : S/*             |   |
| 18.00                                 |   |
| Tipo de afectación de IR:*            |   |
| Gravado                               | , |
| Porcentaje de retención de Renta: S/* |   |
| Tasa 1.50%                            | , |
| Monto de la retención de Renta: S/*   |   |
| 1.50                                  |   |
| Importe neto de operación: S/*        |   |
| 98.50                                 |   |

El aplicativo permitirá agregar varios ítems; así como eliminarlos en caso que exista algún error para ello puede realizar presionando la imagen roja con la "x".

|          |                     |                      |                        |                                      |                   |                              |                  |                             |                     |                             | A                            | gregar Item |
|----------|---------------------|----------------------|------------------------|--------------------------------------|-------------------|------------------------------|------------------|-----------------------------|---------------------|-----------------------------|------------------------------|-------------|
| Cantidad | Unidad de<br>Medida | Código bien<br>SUNAT | Código bien<br>Usuario | Descripción del bien                 | Valor<br>unitario | Tipo de afectación<br>al IGV | Monto del<br>IGV | Tipo de<br>afectación de IR | Porcentaje<br>de IR | Monto retención de<br>Renta | Importe neto de<br>operación | Elimin      |
| 2.00     | BALDE               | 11191501             | 22222222222            | 11191501 -Sólidos de<br>acero básico | 100.00            | Exonerado                    | 0.00             | Gravado                     | 0.015               | 3.00                        | 197.00                       | ×           |
| 2.00     | BALDE               | 11191501             | 2222222222222222       | 11191501 -Sólidos de<br>acero básico | 100.00            | Gravado                      | 36.00            | Gravado                     | 0.015               | 3.00                        | 197.00                       | ×           |

Referente a la sección de datos complementarios, permite agregar observaciones sobre el comprobante, además de documentos relacionados y datos del vehículo de transporte.

| Datos complementarios                                               | • |
|---------------------------------------------------------------------|---|
| Observaciones :                                                     |   |
| Observaciones                                                       |   |
| Datos de los documentos relacionados<br>Documentos Relacionados (0) |   |
| Datos de los vehículos de transporte<br>Vehículos de transporte (0) |   |

Al hacer clik en la opción de documentos relacionados se muestra una lista inicialmente vacía

| Docum      | entos Relacionados                                              |       |        |          | ×              |
|------------|-----------------------------------------------------------------|-------|--------|----------|----------------|
| Agregue de | ocumentos relacionados para su comprobante de pago electrónico. |       |        | Agr      | egar Documento |
| #          | Tipo de Documento                                               | Serie | Número | Eliminar |                |
|            |                                                                 |       |        |          | Cerrar         |

Para agregar un documento relacionado se ingresa con el botón "Agregar documento"

| Document      | tos Relacionados                                    | Agregar Documento Relacionado ×                       | ×                 |
|---------------|-----------------------------------------------------|-------------------------------------------------------|-------------------|
| Agregue docur | nentos relacionados para su comprobante de pago ele | Tipo de Documento * Seleccione el Tipo de Documento * | Agregar Documento |
| #             | Tipo de Documento                                   | Serie *                                               | Eliminar          |
|               |                                                     | Serie                                                 |                   |
|               |                                                     | Número *                                              |                   |
|               |                                                     | Número                                                | Cerrar            |
|               | 13/09/2017                                          |                                                       |                   |
|               |                                                     | Aceptar Volver                                        |                   |
|               | Datos de los ítems del comprobante                  |                                                       | ~                 |

En la lista se muestra la opción de eliminar el documento relacionado

|         |                             | En la dirección del vendedor                   |       |            |                   |
|---------|-----------------------------|------------------------------------------------|-------|------------|-------------------|
| Docu    | mentos <mark>R</mark> elaci | ionados                                        |       |            | ×                 |
| Agregue | e documentos relacio        | nados para su comprobante de pago electrónico. |       |            | Agregar Documento |
| #       | Tipo de Docume              | ento                                           | Serie | Número     | Eliminar          |
| 1       | Guia de Remisió             | n de Transportista                             | 1111  | 111111111  | ×                 |
| 2       | Otro documento              |                                                | 2222  | 2222222222 | ×                 |
|         |                             |                                                |       |            |                   |
|         |                             |                                                |       |            | Cerrar            |
|         |                             | ftems del comprobante (1)                      |       |            |                   |

Para registrar las placas de vehículos:

|                    | En la dirección del vendedor              |          |                  |
|--------------------|-------------------------------------------|----------|------------------|
| Vehículos de       | transporte                                |          | ×                |
| Agregue informació | n de los vehículos que realizan el acopio |          | Agregar Vehículo |
| #                  | Número de placa                           | Eliminar |                  |
|                    |                                           |          |                  |
|                    |                                           |          | Cerrar           |
|                    | 13/09/2017                                |          |                  |
|                    |                                           |          |                  |

Pantalla con la lista de placas de vehículos ingresados, muestra la opción de eliminar la placa.

|                     | En la dirección del vendedor            |          |                  |
|---------------------|-----------------------------------------|----------|------------------|
| Vehículos de tr     | ansporte                                |          | ×                |
| Agregue información | le los vehículos que realizan el acopio |          | Agregar Vehiculo |
| #                   | Número de placa                         | Eliminar |                  |
| 1                   | ALD-297                                 | ×        |                  |
| 2                   | A12-111                                 | ×        |                  |
|                     |                                         |          |                  |
|                     |                                         |          | Cerrar           |
|                     |                                         |          |                  |

4.- El aplicativo visualizará un reporte preliminar de la Liquidación de Compra Electrónica, el mismo que contiene la información registrada por el comprador:

|                                                                                                    |                                                                                                 | Liquidación de c<br>electrónica<br>RUC: 1021521                                                                                                   | ompra<br>a<br>6409                                                                                                    |
|----------------------------------------------------------------------------------------------------|-------------------------------------------------------------------------------------------------|----------------------------------------------------------------------------------------------------|----------------------------------------------------------------------------------------------------|
|                                                                                                    |                                                                                                 | 1000. 102 132 1                                                                                                    | 0409                                                                                                    |
| BUENDIA JIMENEZ BETHZABETH YENY<br>CAL. CARAVELI 153 URB. MESA REDONDA 2DA ETAPA PAN.NOR<br>SAN MARTIN DE PORRES - LIMA - LIMA | TE PARADERO PILAS                                                                               |                                                                                                    |                                                                                                    |
| Fecha de Emisión:<br>13/09/2017                                                                                                |                                                                                                 |                                                                                                    |                                                                                                    |
| Señor (es)<br>BENDEZU CIGARAN GUILLERMO ARTURO                                                                                 |                                                                                                 |                                                                                                    |                                                                                                    |
| <b>III</b><br>1111111                                                                                                    |                                                                                                 |                                                                                                    |                                                                                                    |
| Dirección del vendedor<br>AV. SAN LUIS 835 URB. EL TREBOL LIMA-LIMA-SAN LUIS                                                   |                                                                                                 |                                                                                                    |                                                                                                    |
| <b>.ugar de Operación</b><br>AV. SAN LUIS 835 URB. EL TREBOL LIMA-LIMA-SAN LUIS                                                |                                                                                                 |                                                                                                    |                                                                                                    |
| <b>fipo de Moneda</b><br>SOLES                                                                                                 |                                                                                                 |                                                                                                    |                                                                                                    |
| Observaciones                                                                                                    |                                                                                                 |                                                                                                    |                                                                                                    |
| Dbservaciones                                                                                                    |                                                                                                 |                                                                                                    |                                                                                                    |
| Dbservaciones<br>Cantidad Unidad de Medida Código                                                                              | Descripción                                                                                     |                                                                                                    | Valor Unitario                                                                                                    |
| Cantidad     Unidad de Medida     Código       5.00     BALDE     1119150                                                      | Descripción<br>01 11191501 - Sólidos d                                                          | e acero básico                                                                                                    | Valor Unitario           20.00                                                                                                    |
| Cantidad     Unidad de Medida     Código       5.00     BALDE     1119150       3.00     FARDO     1119150                     | Descripción           01         11191501 - Sólidos d           01         11191501 - Sólidos d | e acero básico<br>e acero básico                                                                                                    | Valor Unitario           20.00           100.00                                                                                                    |
| Cantidad     Unidad de Medida     Código       5.00     BALDE     1119150       3.00     FARDO     1119150                     | Descripción           01         11191501 - Sólidos d           01         11191501 - Sólidos d | e acero básico<br>e acero básico                                                                                                    | Valor Unitario           20.00           100.00                                                                                                    |
| Cantidad     Unidad de Medida     Código       5.00     BALDE     1119150       3.00     FARDO     1119150                     | Descripción           D1         11191501 - Sólidos d           D1         11191501 - Sólidos d | e acero básico<br>e acero básico<br>sub Total Ventas                                                                                              | Valor Unitario<br>20.00<br>100.00<br>S/ 400.00                                                                                                    |
| Cantidad     Unidad de Medida     Código       5.00     BALDE     1119150       3.00     FARDO     1119150                     | Descripción           01         11191501 - Sólidos d           01         11191501 - Sólidos d | e acero básico<br>e acero básico<br>Sub Total Ventas<br>Anticipos                                                                                 | Valor Unitario           20.00           100.00           S/ 400.00           S/ 400.00           S/ 0.00                                                                                                    |
| Cantidad     Unidad de Medida     Código       5.00     BALDE     1119150       3.00     FARDO     1119150                     | Descripción           01         11191501 - Sólidos d           01         11191501 - Sólidos d | e acero básico<br>e acero básico<br>Sub Total Ventas<br>Anticipos<br>Valor de Venta                                                               | Valor Unitario           20.00           100.00           S/ 400.00           S/ 400.00           S/ 400.00           S/ 400.00                                                                                                    |
| Cantidad       Unidad de Medida       Código         5.00       BALDE       1119150         3.00       FARDO       1119150     | Descripción           01         11191501 -Sólidos d           01         11191501 -Sólidos d   | e acero básico<br>e acero básico<br>Sub Total Ventas<br>Anticipos<br>Valor de Venta<br>IGV (18%)                                                  | Valor Unitario           20.00           100.00           S/ 400.00           S/ 400.00           S/ 400.00           S/ 400.00           S/ 400.00           S/ 400.00           S/ 400.00           S/ 400.00           S/ 400.00 |
| Cantidad     Unidad de Medida     Código       5.00     BALDE     1119150       3.00     FARDO     1119150                     | Descripción           01         11191501 - Sólidos d           01         11191501 - Sólidos d | e acero básico<br>e acero básico<br>sub Total Ventas<br>Anticipos<br>Valor de Venta<br>IGV (18%)<br>Total de venta                                | Valor Unitario           20.00           100.00           S/ 400.00           S/ 400.00           S/ 400.00           S/ 72.00           S/ 472.00           S/ (72.00)                                                             |
| Cantidad       Unidad de Medida       Código         5.00       BALDE       1119150         3.00       FARDO       1119150     | Descripción<br>11191501 - Sólidos d<br>11191501 - Sólidos d                                     | e acero básico<br>e acero básico<br>Sub Total Ventas<br>Anticipos<br>Valor de Venta<br>IGV (18%)<br>Total de venta<br>IGV-Crédito<br>IR-Retención | Valor Unitario           20.00           100.00           S/ 400.00           S/ 400.00           S/ 400.00           S/ 72.00           S/ 472.00           S/ (72.00)           S/ (6.00)                                         |

5.- De estar conforme con la información ingresada, puede proceder a "Emitir la Liquidación de compra":

| Cantidad | Unidad de Medida | Código   | Descripción                                                | Val            | lor Unitario                         |
|----------|------------------|----------|------------------------------------------------------------|----------------|--------------------------------------|
| 5.00     | BALDE            | 11191501 | 11191501 -Sólidos de acero básico                          | 20             | 00                                   |
| 3.00     | FARDO            | 11191501 | 11191501 -Sólidos de acero básico                          | 10             | D.00                                 |
|          |                  |          |                                                            |                |                                      |
|          |                  |          | Sub Total Ventas                                           | S/             | 400.00                               |
|          |                  |          | Anticipos                                                  | S/             | 0.00                                 |
|          |                  |          | Valor de Venta                                             | S/             | 400.00                               |
|          |                  |          |                                                            |                |                                      |
|          |                  |          | IGV (18%)                                                  | S/             | 72.00                                |
|          |                  |          | IGV (18%)<br>Total de venta                                | S/<br>S/       | 72.00<br>472.00                      |
|          |                  |          | IGV (18%)<br>Total de venta<br>IGV-Crédito                 | s/<br>s/<br>s/ | 72.00<br>472.00<br>(72.00)           |
|          |                  |          | IGV (18%)<br>Total de venta<br>IGV-Crédito<br>IR-Retención | S/<br>S/<br>S/ | 72.00<br>472.00<br>(72.00)<br>(6.00) |

Pantalla de "Proceso" mientras se está registrando el comprobante.

| Señor (es)<br>BENDEZU CIGA          | RAN GUILLERMO ART <u>URO</u>                      |              |                                   |                |
|-------------------------------------|---------------------------------------------------|--------------|-----------------------------------|----------------|
| DNI:<br>11111111                    | Procesando                                        |              |                                   |                |
| Dirección del ve<br>AV. SAN LUIS 83 | ndedor<br>35 URB. EL TREBOL LIN                   |              |                                   |                |
| Lugar de Opera<br>AV. SAN LUIS 83   | <b>ción</b><br>85 URB. EL TREBOL LIMA-LIMA-SAN LU | IS           |                                   |                |
| Tipo de Moneda<br>SOLES             |                                                   |              |                                   |                |
| Observaciones                       |                                                   |              |                                   |                |
|                                     |                                                   |              |                                   |                |
| Contidad                            | Unidad do Modida                                  | Código       | Deceripción                       | Valor Unitario |
| 5.00                                | BALDE                                             | 11101501     | 11191501 -Sólidos de acero básico | 20.00          |
| 3.00                                | FARDO                                             | 11191501     | 11191501 -Sólidos de acero básico | 100.00         |
| 0.00                                |                                                   |              |                                   | 100.00         |
|                                     |                                                   |              | Sub Total Ventas                  | S/ 400.00      |
|                                     |                                                   |              | Anticipos                         | S/ 0.00        |
|                                     |                                                   |              | Valor de Venta                    | S/ 400.00      |
|                                     |                                                   |              | IGV (18%)                         | S/ 72.00       |
|                                     |                                                   |              | Total de venta                    | S/ 472.00      |
|                                     |                                                   |              | IGV-Crédito                       | S/ (72.00)     |
|                                     |                                                   |              | IR-Retención                      | S/ (6.00)      |
|                                     |                                                   |              | Importe Neto                      | S/ 394.00      |
|                                     |                                                   | Emitir Liqui | dactón de Compra Volver           |                |

6.- Al finalizar la operación se muestra el resumen con el número de comprobante asignado y las opciones de:

- Enviar correo
- Emitir nuevo
- Descargar PDF
- Descargar XML

|                                                                                                    |                                                                                                    |                                     |                                  | Liquidación de cor<br>electrónica<br>RUC: 201313129<br>E001 - 45 | npra<br>955                                   |
|----------------------------------------------------------------------------------------------------|----------------------------------------------------------------------------------------------------|-------------------------------------|----------------------------------|------------------------------------------------------------------|-----------------------------------------------|
| UPERINTEN<br>V. GARCILAS<br>IMA - LIMA - I                                                                                                    | DENCIA NACIONAL DE ADUANA<br>30 DE LA VEGA 1472 ZONA<br>LIMA                                                                                    | S Y DE ADMINISTRA                   | CION TRIBUTARIA - SUNAT          |                                                                  |                                               |
| D/11/2017<br>eñor (es)<br>:YNTIA YESM<br>INI:<br>2268965<br>lirección del<br>IZ.D LT.18 AS<br>ugar de Oper<br>IZ.D LT.18 AS<br>ipo de Moner<br>SOLES | IINA ECHEVARRIA VILCAHUAMA<br>vendedor<br>IOC.SARITA COLONIA LIMA -LIM/<br>IOC.SARITA COLONIA LIMA -LIM/<br>IOC.SARITA COLONIA LIMA -LIM/<br>da | N<br>A -CHORRILLOS<br>A -CHORRILLOS |                                  |                                                                  |                                               |
| Cantidad                                                                                                    | Unidad de Medida                                                                                                    | Código                              | Descripción                      |                                                                  | Valor Unitario                                |
| 1.00                                                                                                    | UNIDAD                                                                                                    | 10241518                            | 10241518 - Clavel vivo de florad | ión sencilla rojo                                                | 100.00                                        |
|                                                                                                    |                                                                                                    |                                     |                                  | Sub Total Ventas<br>Anticipos<br>Valor de Venta<br>IGV (18%)     | S/ 100.00<br>S/ 0.00<br>S/ 100.00<br>S/ 18.00 |

**NOTA**: La primera vez que un comprador emite una Liquidación de compra se le envía un mensaje a su buzón electrónico de SUNAT, así como a su correo principal registrado en SUNAT.

| SUNAT OPERACIONES EN L                                                                                                    | INEA Sati del sistema<br>TRAL 10215218409MODDATOS : BUENDIA JIMENEZ BETHZABETH YENY                                                                                                    |
|----------------------------------------------------------------------------------------------------|----------------------------------------------------------------------------------------------------|
| Opciones -                                                                                                    | XElminar   @BBndeja de Entrada                                                                                                    |
| Acceso Directo                                                                                                    | Enviado el :         Martes, 12 de Setembre de 2017 18:22/09           Asunto :         Sistema de Emisión Electrónica 80L           De :         SUNAT                                                                                                    |
| Administración usuarios     Administración usuarios     Cambiar clave     Cambiar clave     Cambiar clave     Cambiar clave     Cambiar clave     Cambiar clave     Cambiar clave     Ma declaraciones y pagos | Sistema de Emisión Electrónica SOL<br>Transacción - 1 Constanció de primera emisión de liquidación de compra electrónica<br>Son la primera emisión Sistema de Emisión Electrónica<br>Sociotróbuyeta:<br>Con la primera emisión de su lujuidación de Comprar Electrónica de antición de Emisor Electrónica de liquidaciones de compra electrónica en el Sistema de Emisión Electrónica-SOL (SEE-SOL). El ser Emisor Electrónico tene los siguientes efectos:<br>La SUMAT para el cumplimiento de sus funciones, padrá herer uso de la información de la liquidaciones de compra electrónica que se conserven en el presente Sistema.<br>Vaciones |
| Mi RUC y Otros Registros                                                                                                    | Le recomendamos siempre revisar su Buzón Electrónico, donde le estaremos enviando información de su interés.                                                                                                    |
| Comprobantes de pago                                                                                                    |                                                                                                    |
| Sistema de Libros y Registros<br>Electrónicos                                                                                                    |                                                                                                    |
| Mis declaraciones informativas                                                                                                    |                                                                                                    |
| Otras declaraciones y solicitudes                                                                                                    |                                                                                                    |

El comprador tiene la opción de enviar el documento con los formatos PDF y XML adjuntos al correo de su preferencia:

| Lugar de Operad<br>AV. SAN LUIS 83 | <b>Sión</b><br>5 URB. EL TREBOL LIN | Enviar Cor           | reo                      |                                   | ×                                                                                                    |                                                                                       |
|------------------------------------|-------------------------------------|----------------------|--------------------------|-----------------------------------|----------------------------------------------------------------------------------------------------|---------------------------------------------------------------------------------------|
| Tipo de Moneda                     |                                     | Envío a correo       | electrónico              |                                   |                                                                                                    |                                                                                       |
| SOLES                              |                                     | LDANYRUIZ@           | HOTMAIL.COM              |                                   |                                                                                                    |                                                                                       |
| Observaciones                      |                                     | El correo electrónic | o adjuntará el PDF y XML | del comprobante                   |                                                                                                    |                                                                                       |
| Cantidad                           | Unidad de Medid                     |                      |                          | Envi                              | ar Volver                                                                                                    | Valor Unitario                                                                        |
| 5.00                               | CARTONES                            |                      | 11191501                 | 11191501 -Sólidos de acero básico |                                                                                                    | 20.00                                                                                 |
| 3.00                               | CILINDRO                            |                      | 11191501                 | 11191501 -Sólidos de acero básico |                                                                                                    | 100.00                                                                                |
|                                    |                                     |                      |                          |                                   | Sub Total Ventas<br>Anticipos<br>Valor de Venta<br>IGV (18%)<br>Total de venta<br>IGV-Crédito<br>IR-Retención | S/ 400.00<br>S/ 0.00<br>S/ 400.00<br>S/ 18.00<br>S/ 418.00<br>S/ (18.00)<br>S/ (6.00) |
|                                    |                                     | Fnviar p             |                          |                                   | Importe Neto                                                                                                  | S/ 394.00                                                                             |

| Al finalizar el envio se muestra el aplicativo visualiza un mensaje de comirmaci |
|----------------------------------------------------------------------------------|
|----------------------------------------------------------------------------------|

| AV. SAN LUIS 835 U                       | IRB. EL TREBOL LII      | MA-LIMA-SAI<br>Se    | ha enviado el correo elect | trónico correctamente      |                  |                |
|------------------------------------------|-------------------------|----------------------|----------------------------|----------------------------|------------------|----------------|
| Lugar de Operación<br>AV. SAN LUIS 835 U | n<br>IRB. EL TREBOL LII | Procesand            |                            | [                          | Aceptar          |                |
| Tipo de Moneda<br>SOLES                  |                         |                      |                            |                            |                  |                |
| Observaciones                            |                         | El correo electrónio | co adjuntará el PDF y XML  | del comprobante            |                  |                |
| Cantidad                                 | Unidad de Medic         | 4                    |                            |                            | Enviar Volver    | Valor Unitario |
| 5.00                                     | CARTONES                |                      | 11191501                   | 11191501 -Sólidos de acero | básico           | 20.00          |
| 3.00                                     | CILINDRO                |                      | 11191501                   | 11191501 -Sólidos de acero | básico           | 100.00         |
|                                          |                         |                      |                            |                            | Sub Total Ventas | S/ 400.00      |
|                                          |                         |                      |                            |                            | Anticipos        | S/ 0.00        |
|                                          |                         |                      |                            |                            | Valor de Venta   | S/ 400.00      |
|                                          |                         |                      |                            |                            | IGV (18%)        | S/ 18.00       |
|                                          |                         |                      |                            |                            | Total de venta   | S/ 418.00      |
|                                          |                         |                      |                            |                            | IGV-Credito      | S/ (18.00)     |
|                                          |                         |                      |                            |                            | Importe Neto     | S/ 394.00      |
|                                          |                         | Enviar p             | or correo Emitir N         | uevo Descargar PDF         | Descargar XML    |                |

## PDF descargado

| DE ADMI                  | NISTRACI           | ON T   | ACIONAL DE AD<br>RIBUTARIA - SU | DUANAS Y<br>INAT | LIQUIDACION E                                    | DE COMPRA<br>DNICA                     |
|--------------------------|--------------------|--------|---------------------------------|------------------|--------------------------------------------------|----------------------------------------|
|                          |                    |        |                                 |                  | RUC : 2013                                       | 1312955                                |
| AV. GARCIL               | ASO DE LA VI       | EGA 14 | 72 ZONA                         |                  | E001 - 50                                        | )                                      |
| LIMA - LIMA              | - LIMA             |        |                                 | 1                |                                                  |                                        |
| Fecha de Em              | isión              | : 1    | 0/11/2017                       |                  |                                                  |                                        |
| Señor (es)               |                    | : 0    | YNTIA YESMINA ECH               | EVARRIA VILCAH   | UAMAN                                            |                                        |
| DNI                      |                    | : 2    | 2268965                         |                  |                                                  |                                        |
| Dirección del            | vendedor           | 1.1    | IZ.D LT.18 ASOC.SAF             | RITA COLONIA     |                                                  |                                        |
| Lugar de la o            | peración           | 1.1    | IZ.D LT.18 ASOC.SAF             | RITA COLONIA     |                                                  |                                        |
| Tipo de Mone             | eda                | : S    | OLES                            |                  |                                                  |                                        |
| Cantidad                 | Unidad Me          | dida   | Código                          | Descrinción      |                                                  | Valor Unitario                         |
| 1.00                     |                    | uiua   | 10241518                        | 10241518 - CLAV  | EL VIVO DE ELORACIÓN                             | 97987.00                               |
|                          |                    |        |                                 |                  |                                                  |                                        |
|                          |                    |        |                                 |                  |                                                  |                                        |
| SON: NOVE<br>50/100 SOLI | NTA Y SEIS M<br>SS | AIL CU | ATROCIENTOS NOVE                | NTA Y SIETE Y    | Sub Total Ventas :<br>Anticipos:<br>Valor Venta: | S/ 67,667.00<br>S/ 0.00<br>S/ 0.767.00 |

#### Contenido del XML descargado

| PSPad - [d/usuarios/Insiz/desktop/UQUIDACIONE001-159910215216409.xml]                                                                                                    | - • • ×                                                                                                    |
|----------------------------------------------------------------------------------------------------|----------------------------------------------------------------------------------------------------|
| 🖞 Archivo Proyectos Editar Buscar Ver Formato Herramientas Guiones HTML Opciones Ventana Ayuda                                                                                                    | - 8 ×                                                                                                    |
| ●●● ● ● ● ● ● ● ● ● ● ● ● ● ● ● ● ● ●                                                                                                     |                                                                                                    |
| L. loginWeb.ogcPlanet.txt 2Nuevo.1.bt 3Para prevenirReferenceError console is not definedbt 4LQUDACIONE001-19930215216409.xml                                                                                                    |                                                                                                    |
| <pre>Model Section 2019 Control 1 A control 1 A contro</pre> | nan (* 1997)<br>1993 - Alexandro Carlos, and Franke, and Franke, and<br>1993 - Yordan Sugaraturatikan and Alexandro<br>1993 - Yordan Sugaraturatikan and Alexandro<br>1993 - Sugaraturatikan and Alexandro<br>1994 - Sugaraturatikan and Alexandro<br>1997 - Sugaraturatikan and Alexandro<br>1997 - Sugaraturaturaturaturaturaturaturat |
| <                                                                                                    | ,                                                                                                    |

#### Opción Emitir nuevo comprobante.

## Emisión de Liquidación de compra electrónica

| Datos del vendedor    | * |
|-----------------------|---|
| DNI *:                |   |
| DNI                   |   |
| Apallidos y pombres " |   |
| Apendos y nombres .   |   |
| APELLIDOS Y NOMBRES   |   |

## 3. REVERSIÓN DE LA LCE

🕿 Buzón Electrónico \star Favoritos 🗸 🚔 Imprimir SUNAT 03/10/2017 11:36 do, BUENDIA JIMENEZ BETHZABETH YENY 🖌 Domicilio: Habido ► Mi RUC y Otros Registros > Revisión de mis deudas ▶ Comprobantes de pago Aduanas ► Mi fraccionamiento ▶ Comprobantes de Pago Físicos Expediente Virtual SEE - SOL ► Portal del Operador de Comercio Exterior Recibo por Honorarios Electrónicos Factura Electrónica ► Opción para Imprentas SOL Boleta de Venta Electrónica ▶ Fiscalización Guía de Remisión -Bienes Fiscalizables ▶ Acceso a Entidades Externas Guía de Remisión ▶ Registro para control de Bienes Fiscalizados Comprobante de Percepción Electrónico Comprobante de Retención Electrónico Liquidación de Compra Electrónica Emitir Liquidación de Compra Electrónica Baja de Liquidación de Compra Electrónica Consulta de Liquidación de Compra Mantenimiento de catálogo de bienes SUNAT s CEE Dal Contribuyante y Envía da Da

Ingresamos a la opción de "Baja de Liquidación de Compra"

#### Baja de Liquidación de compra electrónica

| Señor contribuyente: Proceda a dar<br>información:                                                       | de baja a la Liquidación de Compra Electrónica emitida cuando detecte que ha consignado erróneamente en dicho documento la siguiente |
|----------------------------------------------------------------------------------------------------|----------------------------------------------------------------------------------------------------|
| <ul> <li>Los datos que identifican al V</li> <li>La descripción del bien adqu</li> <li>Otros.</li> </ul> | fendedor a quien realizó la adquisición de bienes.<br>rido.                                                                          |
| Mediante la baja del documento ele                                                                       | ctrónico este quedará sin efecto.                                                                                                    |
| Busqueda del comprobante                                                                                 |                                                                                                    |
| Número de documento a dar d                                                                              | e baja :                                                                                                    |
| E001                                                                                                    | NUMERO                                                                                                    |
| Buscar                                                                                                   |                                                                                                    |

.

Ingresar el número de documento a dar de baja, y el aplicativo visualizará el detalle:

| Baja de Liquidación de Compra electrónica                                                                                                   |                                                                        |
|----------------------------------------------------------------------------------------------------|------------------------------------------------------------------------|
|                                                                                                    | Liquidación de compra<br>electrónica<br>RUC: 10215216409<br>E001 - 185 |
| BUENDIA JIMENEZ BETHZABETH YENY<br>CAL, CARAVELI 153 URB. MESA REDONDA 2DA ETAPA PANINORTE PARADERO PILAS<br>LIMA-LIMA-SAN MARTIN DE PORRES |                                                                        |
| Fecha de Emission:<br>08/09/2017                                                                                                    |                                                                        |
| Beñor (es)<br>BENDEZU CIGARAN GUILLERMO ARTURO                                                                                              |                                                                        |
| DNR: 1111111                                                                                                    |                                                                        |
| Directión del vendedor<br>AV. SAN LUIS 835 URB. EL TREBOL LIMA-LIMA-SAN LUIS                                                                |                                                                        |
| Lugar de Operación<br>AV. SAN LUIS 835 URB. EL TREBOL LIMA-LIMA-SAN LUIS                                                                    |                                                                        |
| Tipo de Moneda<br>SOLES                                                                                                    |                                                                        |
| Observaciones                                                                                                    |                                                                        |

Confirmar la baja del comprobante, haciendo clic en el botón Dar de baja :

| NI:<br>1111111    |                                        |                    |                      |                               |                                                                                                    |                                                                                                    |
|-------------------|----------------------------------------|--------------------|----------------------|-------------------------------|----------------------------------------------------------------------------------------------------|----------------------------------------------------------------------------------------------------|
| irección del v    | endedor<br>135 URB. EL TREBOL LIMA-LIN | A-SAN LUIS         |                      |                               |                                                                                                    |                                                                                                    |
|                   |                                        |                    |                      |                               |                                                                                                    |                                                                                                    |
| V. SAN LUIS       | icion<br>135 URB. El TREBOL LIMA-LIN   | A-SAN LUIS         |                      |                               |                                                                                                    |                                                                                                    |
| ipo de Moned      | a                                      |                    |                      |                               |                                                                                                    |                                                                                                    |
| OLES              |                                        |                    |                      |                               |                                                                                                    |                                                                                                    |
| bservacioner      |                                        |                    |                      |                               |                                                                                                    |                                                                                                    |
|                   |                                        |                    |                      |                               |                                                                                                    |                                                                                                    |
|                   |                                        |                    |                      |                               |                                                                                                    |                                                                                                    |
|                   |                                        |                    |                      |                               |                                                                                                    |                                                                                                    |
|                   |                                        |                    |                      |                               |                                                                                                    |                                                                                                    |
| Cantidad          | Unidad de Medida                       | Código             | Descripción          | Valor Unitario                | IGV                                                                                                    | Importe del Item                                                                                   |
| Cantidad          | Unidad de Medida<br>BOBINAS            | Código<br>11111111 | Descripción          | Valor Unitario<br>77.00       | IGV<br>1,067.22                                                                                                    | Importe del Item<br>5,840.06                                                                       |
| Cantidad<br>77.00 | Unidad de Medida<br>BOBINAS            | Código<br>11111111 | Descripción<br>HFHYF | Valor Unitario<br>77.00       | IGV<br>1,067.22                                                                                                    | Importe del Item<br>5,840.05                                                                       |
| Cantidad          | Unidad de Medida<br>BOBINAS            | Código             | Descripción<br>HFHYF | Valor Unitario<br>77.00       | IGV<br>1,067.22<br>ub Total Ventas S/.                                                                                                    | Importe del Item<br>5,840.06<br>5,929.00                                                           |
| Cantidad<br>77.00 | Unidad de Medida<br>BOBINAS            | Código<br>11111111 | Descripción<br>HFHYF | Valor Unitario<br>77.00<br>Se | IGV<br>1,067.22<br>ab Total Ventas S/.<br>Anticipos S/.                                                                                                    | Importe del Item<br>5,840.06<br>5,929.00<br>0.00                                                   |
| Cantidad<br>77.00 | Unidad de Medida<br>BOBINAS            | Código             | Descripción<br>HFHYF | Valor Unitario<br>77.00       | IGV<br>1,067.22<br>ub Total Ventas S/.<br>Anticipos S/.<br>Valor de Venta S/.                                                                                                    | Importe del Item<br>5,840.06<br>5,929.00<br>0.00<br>5,929.00                                       |
| Cantidad<br>77.00 | Unidad de Medida<br>BOBINAS            | Código             | Descripción<br>HEHYE | Valor Unitario<br>77.00       | IGV<br>1,067.22<br>ab Total Ventas S/.<br>Anticipos S/.<br>Valor de Venta S/.<br>IGV (18%) S/.                                                                                                    | Importe del Item<br>5,840.06<br>5,929.00<br>0.00<br>5,929.00<br>1,067.22                           |
| Cantidad<br>77.00 | Unidad de Medida<br>BOBINAS            | Código             | Descripción<br>HFHYF | Vator Unitario<br>77.00       | IGV<br>1,067.22<br>ab Total Ventas S/.<br>Anticipos S/.<br>Valor de Venta S/.<br>IGV (18%) S/.<br>Total de venta S/.                                                                                                    | Importe del Hem<br>5,840.06<br>5,929.00<br>0.00<br>5,929.00<br>1,067.22<br>5,929.00                |
| Cantidad<br>77.00 | Unidad de Medida<br>BOBINAS            | Código             | Descripción<br>HFHYF | Valor Unitario<br>77.00       | IGV<br>IGV<br>I,067.22<br>I,067.22<br>Anticipos S/.<br>Valor de Venta S/.<br>IGV (18%) S/.<br>Total de venta S/.<br>IGV-Crédito S/.                                                                                                    | Importe del Item<br>5,840.06<br>5,929.00<br>0.00<br>5,929.00<br>1,067.22<br>5,929.00<br>(1,067.22) |
| Cantidad<br>77.00 | Unidad de Medida<br>BOBINAS            | Código<br>11111111 | Descripción<br>HFHYF | Vator Unitario<br>77.00       | IGV           1,067.22           Job Total Ventas S/.           Anticipos S/.           Valor de Venta S/.           IGV (18%) S/.           Total de venta S/.           IGV-Crédito S/.           IGV-Crédito S/.           IRV-Retención S/. | Importe del Item<br>5,840.06<br>5,929.00<br>0.00<br>5,929.00<br>1,067.22<br>(88.94)                |

El aplicativo visualizará una pantalla para seleccionar el motivo de la Baja

| Baja de Liquidación de Compra elec                                 | Dar de baja    | ×                     |           |
|--------------------------------------------------------------------|----------------|-----------------------|-----------|
|                                                                    | Fecha de Baja* |                       | de compra |
|                                                                    | 14/09/2017     |                       | 5216400   |
|                                                                    | Seleccione v   |                       | 195       |
|                                                                    |                |                       | 100       |
| BUENDIA JIMENEZ BETHZABETH YEN<br>CAL. CARAVELI 153 URB. MESA REDO |                | Registrar baja Volver |           |
| LIMA-LIMA-SAN MARTIN DE PORRES                                     |                |                       |           |
| 08/09/2017                                                         |                |                       |           |

| ra elec |                           |        |
|---------|---------------------------|--------|
|         | Dar de baja ×             |        |
|         | Fecha de Baja*            | de com |
|         | 14/09/2017                | nica   |
|         | Motivo de la baja *:      | 52164  |
|         | Error en los datos del ve | 185    |
|         | Registrar baja Volver     |        |
| RRES    |                           |        |

Después de registrar la baja, nos mostrara un mensaje de confirmación

| localhost dice:                                                                          | × |
|------------------------------------------------------------------------------------------|---|
| Se ha dado de Baja correctamente la liquidación de compra electrónica<br>E001 - 00000185 |   |
| ОК                                                                                       | ] |

Finalmente se visualizará 2 botones, para poder enviar a un correo y para regresar a la página inicial.

## 4. CONSULTA DE LA LCE

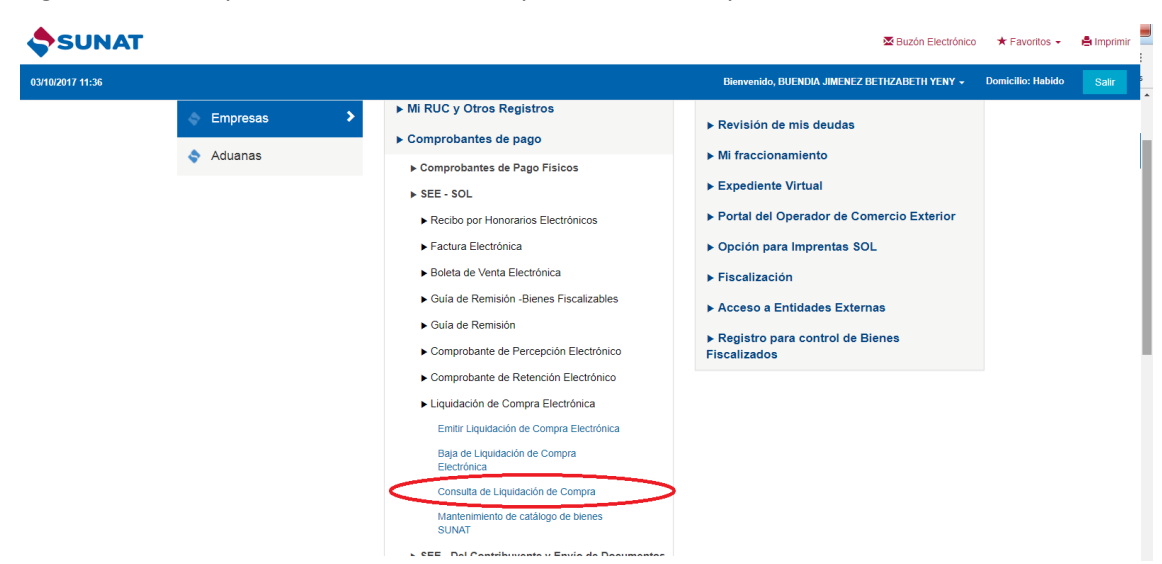

Ingresamos a la opción de "Consulta de Liquidación de Compra Electrónica"

Consulta de Liquidación de Compra electrónica

| Por medio de esta pantalla<br>Si se ingresa la serie y núr | uede consultar las liquidaciones de compra electrónica/física emitidas por el contribuyente.<br>Je Liquidación de Compra se realizará la búsqueda individual sin considerar los demás filtros. |  |  |  |  |  |  |
|------------------------------------------------------------|----------------------------------------------------------------------------------------------------|--|--|--|--|--|--|
| Busqueda del comprob                                       |                                                                                                    |  |  |  |  |  |  |
| Serie/Número de Liquida                                    | de Compra:                                                                                                    |  |  |  |  |  |  |
| SERIE                                                      | NUMERO                                                                                                    |  |  |  |  |  |  |
| Tipo/Número de docum                                       | lel vendedor:                                                                                                    |  |  |  |  |  |  |
| DNI 🔻                                                      | NUMERO DE DOCUMENTO DEL VENDEDOR                                                                                                    |  |  |  |  |  |  |
| Rango de fecha de emis                                     |                                                                                                    |  |  |  |  |  |  |
| 15/08/2017                                                 | 14/09/2017                                                                                                    |  |  |  |  |  |  |
| Buscar                                                     |                                                                                                    |  |  |  |  |  |  |

Par realizar la búsqueda hacemos clic en el botón buscar, y se visualizará los resultados, con la opción de poder descargar en formato PDF o XML:

| BUC         |       |                     | Fecha de   |                  |                                     |                     | Descargar |
|-------------|-------|---------------------|------------|------------------|-------------------------------------|---------------------|-----------|
| Emisor      | Serie | Número <sup>†</sup> | emisión    | DNI <sup>‡</sup> | Nombre del vendedor                 | Estado <sup>‡</sup> | PDF/XML   |
| 10215216409 | E001  | 203                 | 14/09/2017 | 06017889         | BENDEZU CIGARAN<br>GUILLERMO ARTURO | ALTA                | PDF XML   |
| 10215216409 | E001  | 202                 | 14/09/2017 | 06017889         | BENDEZU CIGARAN<br>GUILLERMO ARTURO | ALTA                | PDF XML   |
| 10215216409 | E001  | 201                 | 13/09/2017 | 06017889         | BENDEZU CIGARAN<br>GUILLERMO ARTURO | ALTA                | PDF XML   |
| 10215216409 | E001  | 199                 | 13/09/2017 | 11111111         | BENDEZU CIGARAN<br>GUILLERMO ARTURO | ALTA                | PDF XML   |

Consulta de Liquidación de Compra electrónica

Referente a la visualización del archivo en formato XML:

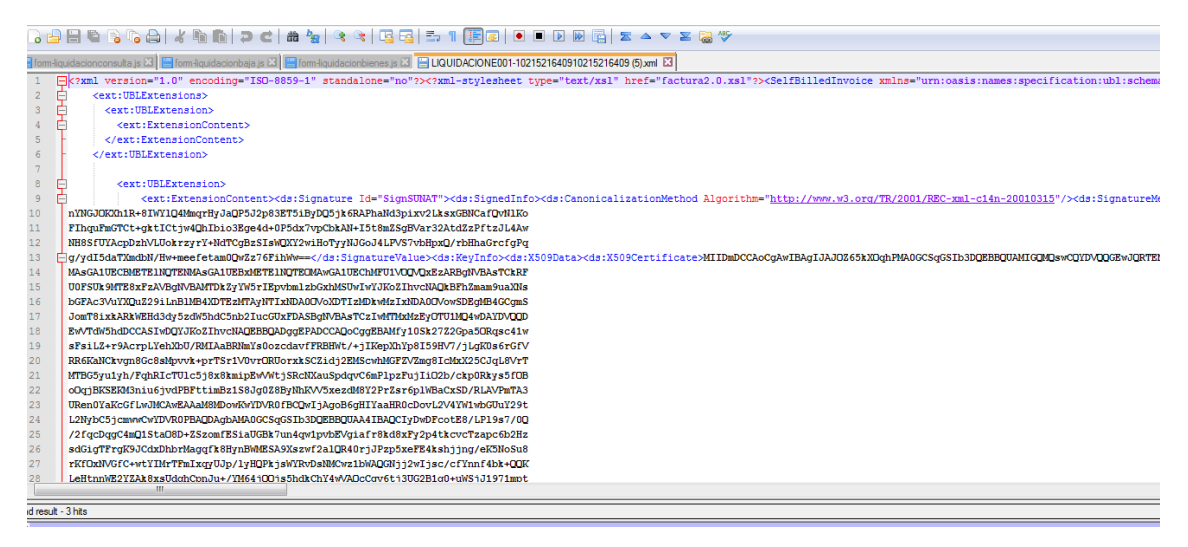

### 5. MANTENIMIENTO DEL CATÁLOGO DE BIENES SUNAT

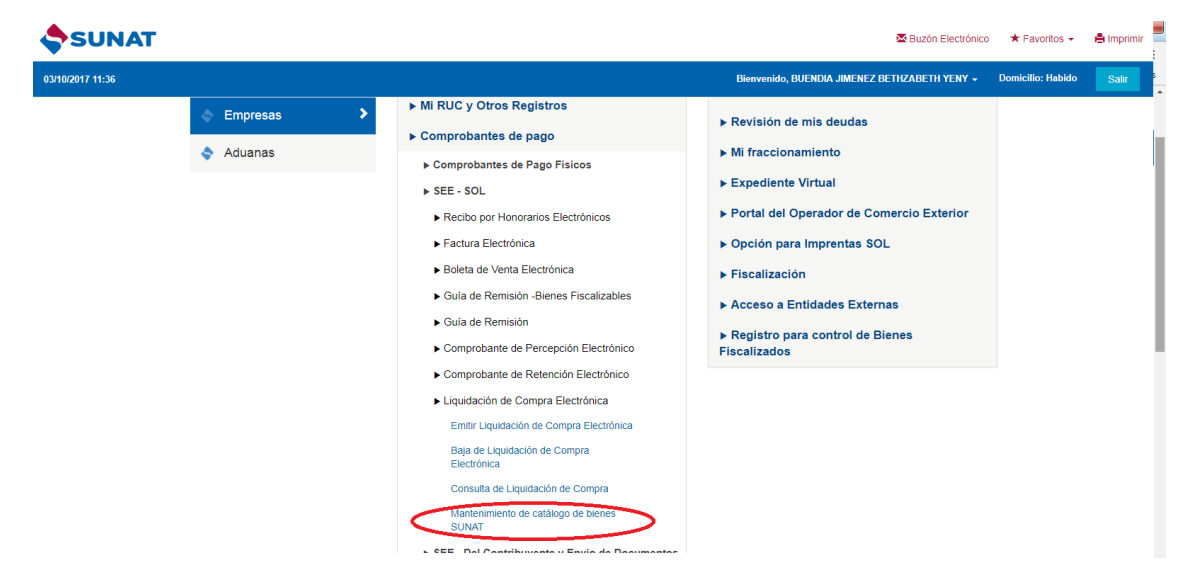

Ingresamos a la opción "Mantenimiento del catálogo de códigos de bienes SUNAT

Para agregar un bien, hacemos clic al botón **Agregar Bien**, el aplicativo visualizará una pantalla para realizar el registro:

Mantenimiento del catálogo de códigos de bienes sunat

|                                         |                                                                                  |                                |                            |                                                                     | Agregar B      |
|-----------------------------------------|----------------------------------------------------------------------------------|--------------------------------|----------------------------|---------------------------------------------------------------------|----------------|
| Grupo 🍦                                 | Segmento 🍦                                                                       | Familia 🝦                      | Clase <sup>\$</sup>        | Bien                                                                | Dar de<br>baja |
| Material<br>Vivo<br>Animal y<br>Vegetal | Material Vivo<br>Vegetal y<br>Animal,<br>Accesorios y<br>Suministros             | Animales<br>vivos              | Animales de<br>granja      | 10101502<br>-Perros                                                 | ×              |
| Servicios                               | Servicios de<br>Contratacion<br>Agrícola,<br>Pesquera,<br>Forestal y de<br>Fauna | Pesquerías<br>y<br>acuicultura | Explotaciones<br>pesqueras | 70101502<br>-Servicios<br>de puerto<br>para la<br>flota<br>pesquera | ×              |

Hacemos clic al botón "Agregar Bien" e ingresar la información:

| Agregar bien SUNAT         | ×                |
|----------------------------|------------------|
| Grupo :*                   |                  |
| Grupo                      | ¥                |
| Segmento :*                |                  |
| Seleccione                 | Ŧ                |
| Familia :*                 |                  |
| Seleccione                 | Ŧ                |
| Clase :*                   |                  |
| Seleccione                 | Ŧ                |
| Producto :*                |                  |
| Seleccione                 | Ŧ                |
| Bien SUNAT seleccionado :* |                  |
| Descripción                |                  |
|                            | li.              |
|                            | Registrar Volver |

Mientras seleccionamos una opción nos cargara la siguiente opción dinámicamente,

| Grupo :*                                                        |  |
|-----------------------------------------------------------------|--|
| Material Vivo Animal y Vegetal                                  |  |
| Segmento :*                                                     |  |
| Material Vivo Vegetal y Animal, Accesorios y Suministros        |  |
| Familia :*                                                      |  |
| Productos para animales domésticos                              |  |
| Clase :*                                                        |  |
| Tratamientos para los animales domésticos y accesorios y equipo |  |
| Producto :*                                                     |  |
| Productos para el aseo y cuidado de mascotas                    |  |
| Bien SUNAT seleccionado :*                                      |  |
| 10111302 -Productos para el aseo y cuidado de mascotas          |  |
|                                                                 |  |

Finalmente hacemos clic en **Registrar**, de ser un bien nuevo se visualizará un mensaje.

| Integracion 📙 L  | localhost dice:                                     | × | O Arti | » |
|------------------|-----------------------------------------------------|---|--------|---|
| Agregar bie      | Se ha registrado el producto/servicio correctamente |   |        | × |
| Grupo :*         | C                                                   | к |        |   |
| Material Vivo Ar | nimal y Vegetal                                     |   |        | T |
| Segmento :*      |                                                     |   |        |   |
| Material Vivo Ve | egetal y Animal, Accesorios y Suministros           |   |        | T |

El aplicativo actualizará la tabla con el nuevo bien.

| Grupo 🍦                                 | Segmento                                                                         | Familia 🔶                                   | Clase                                                                          | Bien                                                                         | Dar de<br>baja |
|-----------------------------------------|----------------------------------------------------------------------------------|---------------------------------------------|--------------------------------------------------------------------------------|------------------------------------------------------------------------------|----------------|
| Material<br>Vivo<br>Animal y<br>Vegetal | Material Vivo<br>Vegetal y<br>Animal,<br>Accesorios y<br>Suministros             | Productos<br>para<br>animales<br>domésticos | Tratamientos<br>para los<br>animales<br>domésticos y<br>accesorios y<br>equipo | 10111802<br>-<br>Productos<br>para el<br>aseo y<br>cuidado<br>de<br>mascotas | ×              |
| Material<br>Vivo<br>Animal y<br>Vegetal | Material Vivo<br>Vegetal y<br>Animal,<br>Acceŝorios y<br>Suministros             | Animales<br>vivos                           | Animales de<br>granja                                                          | 10101502<br>-Perros                                                          | ×              |
| Servicios                               | Servicios de<br>Contratacion<br>Agrícola,<br>Pesquera,<br>Forestal y de<br>Fauna | Pesquerías<br>y<br>acuicultura              | Explotaciones<br>pesqueras                                                     | 70101502<br>-Servicios<br>de puerto<br>para la<br>flota<br>pesquera          | ×              |

Mostrando registros del 1 al 3 de un total de 3 registros